## Connecting your computer to a print device

- (NOTE: Hyperlinks only work with Microsoft Internet Explorer browser.) Click one of the links below and a list of printers will appear in a window: <u>\p-its-print02</u> (Franklin Building) <u>\p-its-print03</u> (Broadway, Kaiser, and OSF) <u>\p-irc-print01</u> (for any printers that cannot be found on P-ITS-Print02 and P-ITS-Print03)
- 2. Double click on the printer that you would like to add to your computer.
  - The name of the printer starts with the letter of your building "F" for Franklin, "K" for Kaiser, "S" for OSF, and "B" for Broadway followed by the room number
  - If you cannot identify the printer you need, ask someone in your department
  - If prompted to trust and install the driver, click install driver.
- 3. Double click on the printer that you would like to add to your computer.
  - The name of the printer starts with the letter of your building "F" for Franklin, "K" for Kaiser followed by the room number
  - If you cannot identify the printer you need, ask someone in your department
  - If prompted to trust and install the driver, click install driver.
- 4. After double clicking on the printer, it will be added to your computer
  - When done, a box will show up like below. You can click the red "x" and close the box.

| 🜲 F5305 on p-its-print02                           |        |       |       |      |      |
|----------------------------------------------------|--------|-------|-------|------|------|
| <u>Printer D</u> ocument <u>V</u> iew <u>H</u> elp |        |       |       |      |      |
| Document Name                                      | Status | Owner | Pages | Size | Subr |
|                                                    |        |       |       |      |      |
|                                                    |        |       |       |      |      |
|                                                    |        |       |       |      |      |
|                                                    |        |       |       |      |      |
| <                                                  | Ш      |       |       |      | >    |
| 0 document(s) in queue                             |        |       |       |      |      |

- 5. Repeat the above process, to add as many UCOP printers as you need
- 6. When finished, set default printer:
  - Go to Windows icon in bottom left hand corner of you computer, and follow this path: Start/Settings/Printers and Faxes
  - When Printers and Faxes window launches, left click on the name of the printer that you would like to set as your default printer. Right click/Set as Default Printer
- 7. To delete "unused printers" from your computer.
  - Go to Windows icon in bottom left hand corner of you computer, and follow this path: Start/Settings/Printers and Faxes
  - Right click on the printer and click on delete